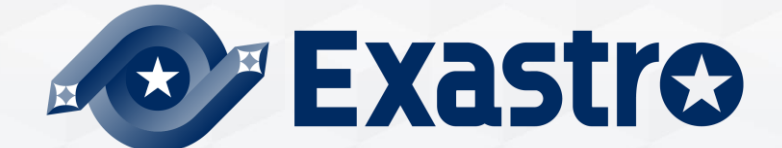

# **IT Automation** Terraform Driver [Practice]

In this Document, "IT Automation" will be written as "ITA".

Exastro IT Automation ver 1.10 Exastro developer

# Table of contents

- 1.Introduction
  - 1.1 Introduction
  - 1.2 Environment
- 2. Terraform Driver Practice
  - 2.1 Scenario
  - 2.2 Preparation
- 3. Preparation
  - 3.1 Interface Information Registration
  - 3.2 Registering and linking Organization
  - 3.3 Registering and linking Workspace
  - 3.4 Operation pattern (Movement) Registration
  - 3.5 Module file Registration
  - 3.6 Policy file Registration
  - 3.7 Policy Set Registration
  - 3.8 Linking Policy Set and Policy file
  - 3.9 Linking Policy Set and Workspace
  - 3.10 Specifying Module file in Movement

- 4. Execution
  - 4.1 Operation Registration
  - 4.2 Setting variable values
  - 4.3 Confirm Plan
  - 4.4 Confirm PolicyCheck log
  - 4.5 Change and check VM size
  - 4.6 Re-confirm PolicyCheck log
  - 4.7 Execution
  - 4.8 Checking Operation status
  - 4.9 Change and re-run values

# 1. Introduction

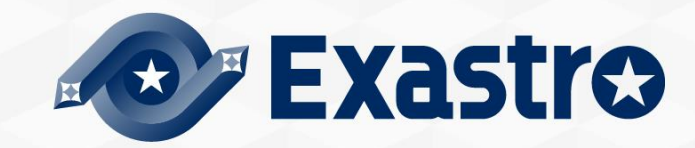

# 1. Introduction

# Main Menu

• This document aims to teach the readers about the **Terraform** Menu group while giving them hands-on experience.

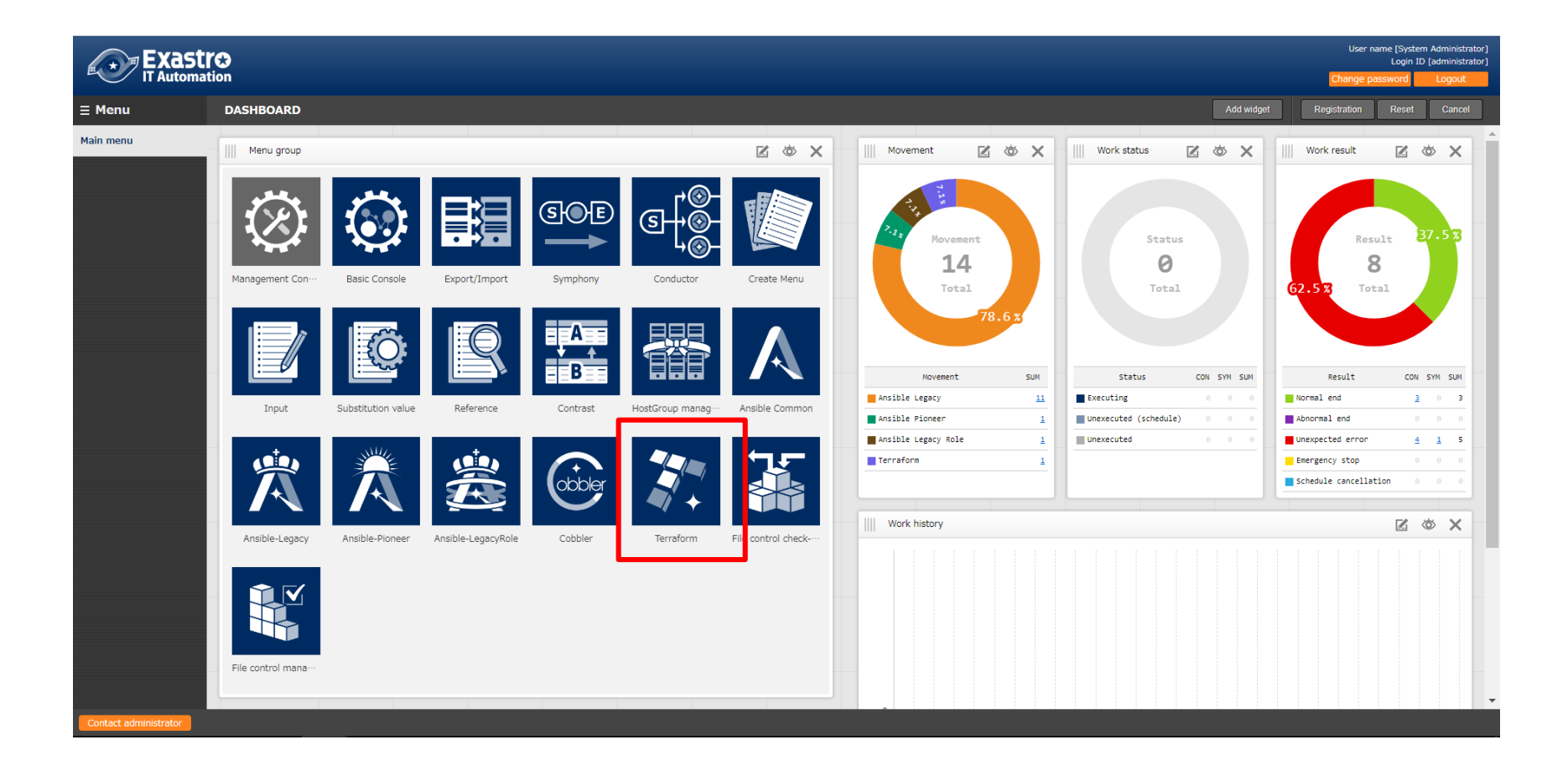

# 1.2 Environment

# Environment

- The environment used in this manual is as follows.
- In addition to an ITA Server, please prepare an AWS and Azure account and a Terraform environment (Terraform account if you are using Terraform Cloud).

|   | ITA host server            | Terraform                                                                | Target                                        |
|---|----------------------------|--------------------------------------------------------------------------|-----------------------------------------------|
| • | CentOS7(※)<br>ITA ver 1.10 | <ul> <li>Terraform Enterprise<br/>or</li> <li>Terraform Cloud</li> </ul> | <ul><li>AWS</li><li>Microsoft Azure</li></ul> |

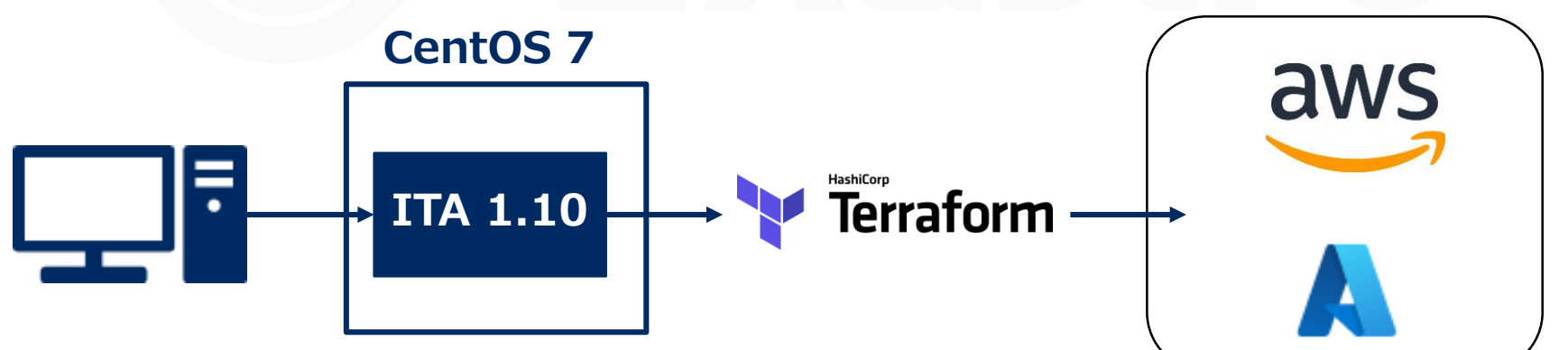

\*In this scenario, the host server will be running on CentOS7, but ITA can be installed on RHEL/ and RHEL8 type OS as well.

# 2. Terraform Driver Practice

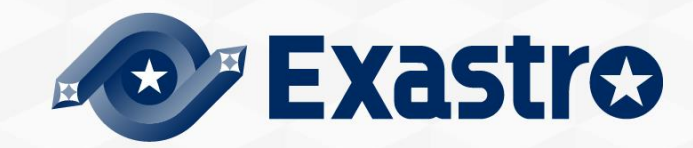

### About the scenario

This scenario uses ITA's Terraform Driver to check the plan to create the VM's on Public cloud (AWS,Azure)

After that, it will use the **defined policies** to create the VM on the different cloud environments.

Once you have followed the "Preparation" part of this document and have linked/registered all the necessary parts, you can repeat the "Execution" part of the scenario and reconfigure/re-register target machines. (Automation)

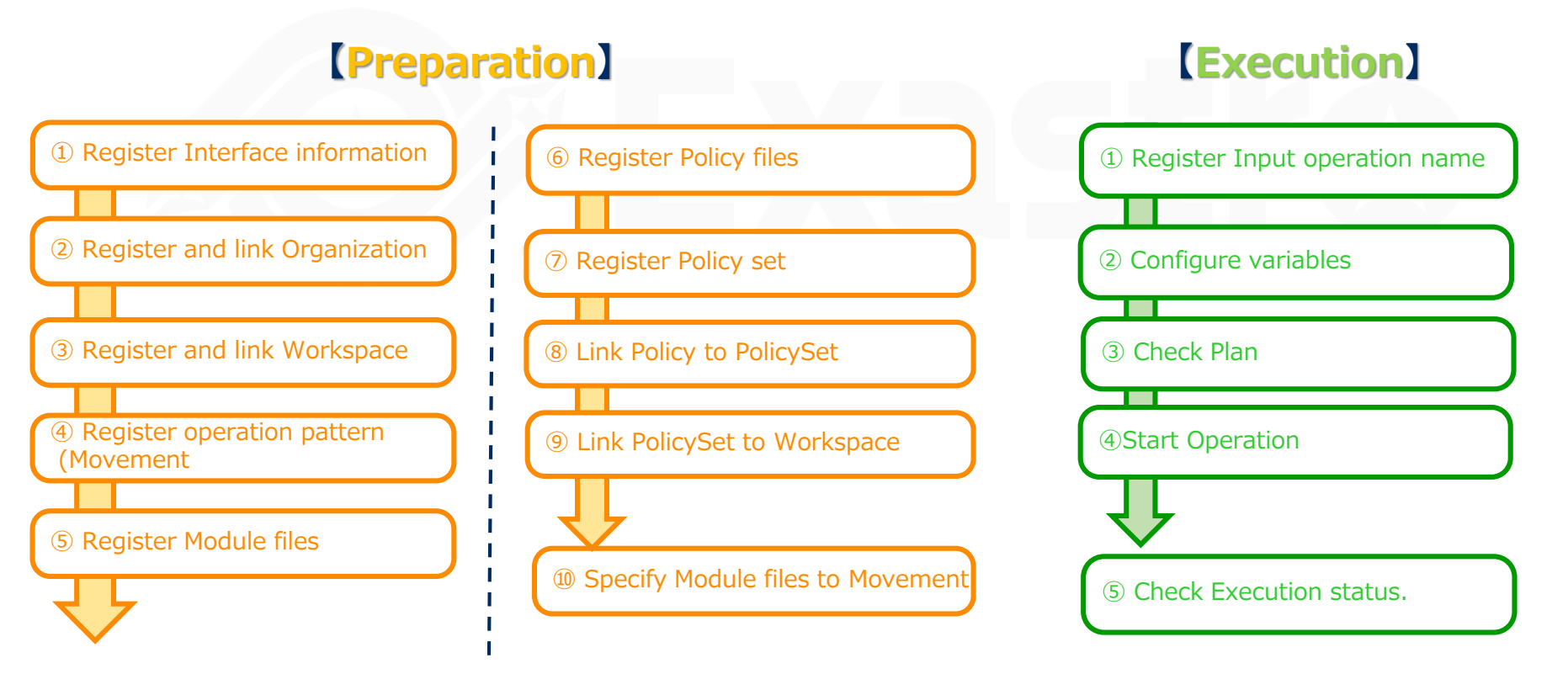

# Create Module<sup>①</sup>

•Here, we will create the 4 modules that will be used in this scenario

[ Attention ] Make sure that the character code is "UTF-8", the Line feed code is LF and the file extension is "tf.

```
variable "aws info" {
 type = object({
  access key = string
  secret key = string
  region = string
 })
}
variable "ami" {}
variable "key name" {}
variable "security group" {}
variable "tags_name" {}
variable "hello tf instance count" {
  default = 2
}
variable "hello tf instance type" {
  default = "t2.micro"
}
```

### File name: aws\_create\_instance\_variables.tf

This file defines variables for creating AWS Instances. A concrete value variable will be assigned to the variable

## Create Module2

```
provider "aws" {
 access key = var. aws info.access key
 secret key = var. aws info.secret key
 region = var. aws info.region
}
resource "aws_instance" "hello-tf-instance" {
 ami
             = var.ami
                = var.key name
 key name
 security_groups = [var.security_group]
 tags = \{
  Name = "${var.tags_name}-${count.index+1}"
 }
 count = var.hello tf instance count
 instance type = var.hello tf instance type
}
```

File name: aws\_create\_instance.tf

This file defines variables for creating AWS Instances. Create Security groups and key pairs in AWS in advance.

# 2.2 Preparation (3/7)

# Create Module3

#### File name:azure\_create\_instance\_variables.tf

This file defines variables for creating Azure instances. A concrete value variable will be assigned to the variable

```
variable "azure info" {
 type = object({
  subscription id = string
  tenant id = string
  client id = string
  client secret = string
 }
)}
variable "resource group name" {}
variable "security group" {}
variable "location" {}
variable "Vnet name" {}
variable "Vnet_address_space" {}
variable "subnet_name" {}
variable "address_prefixes" {}
variable "public_ip_name" {}
variable "allocation_method" {}
variable "domain_name_label" {}
variable "network interface name" {}
```

```
variable "NIC_name" {}
variable "VM_name" {}
variable "VM_size" {}
variable "publisher" {}
variable "offer" {}
variable "sku" {}
variable "source_image_version" {}
variable "admin_username" {}
variable "ssh_public_key" {}
variable "os_disk_name" {}
variable "caching" {}
variable "storage_account_type" {}
variable "VM_count" {}
```

# Create Module

### File name: azure\_create\_instance.tf (1/3)

Resources for creating Azure instance Definition file.

This file creates resource groups, as well as their network security group and virtual networks.

It will also create the a virtual machine, disk and network interface for each VM.

```
provider "azurerm" {
  features {}
  subscription_id = var. azure_info.subscription_id
  client_id = var. azure_info.client_id
  client_secret = var. azure_info.client_secret
  tenant_id = var. azure_info.tenant_id
}
resource "azurerm_resource_group" "hogehoge" {
  name = var.resource_group_name
  location = var.location
}
```

resource "azurerm\_network\_security\_group" "hogehoge" {
 name =var.security\_group
 location = azurerm\_resource\_group.hogehoge.location
 resource\_group\_name = azurerm\_resource\_group.hogehoge.name

security rule { = "SSH" name priority = 1001direction = "Inbound" = "Allow" access = "Tcp" protocol = "\*" source\_port\_range = "22" destination port range source address prefix = "\*" destination address prefix = "\*" } security\_rule { = "HTTP" name = 1002priority = "Inbound" direction = "Allow" access protocol = "Tcp" = "\*" source port range destination port range = "80" source\_address\_prefix destination address prefix = }

}

## Create Module④

#### File name: azure\_create\_instance.tf (2/3)

```
resource "azurerm virtual network" "hogehoge" {
 name = var.Vnet name
 address_space = [var.Vnet_address space]
 location = azurerm resource group.hogehoge.location
 resource_group_name = azurerm_resource_group.hogehoge.name
}
resource "azurerm_subnet" "hogehoge" {
                  = var.subnet name
  name
  resource_group_name = azurerm_resource_group.hogehoge.name
  virtual network name = azurerm virtual network.hogehoge.name
  address_prefixes = [var.address_prefixes]
}
resource "azurerm_public_ip" "hogehoge" {
 count
                = var.VM count
                 = "${var.public ip name}-${count.index}"
 name
                = azurerm resource group.hogehoge.location
 location
 resource group name = azurerm resource group.hogehoge.name
 allocation method = var.allocation method
                      = "${var.domain name label}-${count.index}"
 domain name label
}
resource "azurerm network interface" "hogehoge" {
                = var.VM count
  count
                 = "${var.network interface name}-${count.index}"
  name
                = azurerm resource group.hogehoge.location
  location
  resource group name = azurerm resource group.hogehoge.name
  ip_configuration {
     name
                          = var.NIC name
                          = azurerm subnet.hogehoge.id
    subnet id
    private ip address allocation = var.allocation method
    public ip address id
                              = azurerm public ip.hogehoge[count.index].id
  }
}
```

# Create Module④

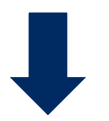

### File name: azure\_create\_instance.tf (3/3)

```
count = var.VM count
                       = azurerm network interface.hogehoge[count.index].id
 network interface id
 network security group id = azurerm network security group.hogehoge.id
}
resource "azurerm linux virtual machine" "hogehoge" {
                = var.VM_count
 count
                 = "${var.VM name}-${count.index}"
 name
 resource group name = azurerm resource group.hogehoge.name
                = azurerm resource group.hogehoge.location
 location
                = var.VM size
 size
 admin_username
                      = var.admin username
 network interface ids = [azurerm network interface.hogehoge[count.index].id]
 admin ssh key {
 username = var.admin username
 public_key = var.ssh_public_key
 os disk {
                  = "${var.os_disk_name}-${count.index}"
  name
  caching
                 = var.caching
  storage account type = var.storage account type
 }
 source image reference {
  publisher = var.publisher
  offer = var.offer
  sku
         = var.sku
  version = var.source image version
}
```

resource "azurerm\_network\_interface\_security\_group\_association" "hogehoge" {

# 2.2 Preparation (7/7)

# **Create Policy**

#### File name : limit-proposed-monthlycost.sentinel

This policy limits the monthly cost.

The Terraform will not apply if the monthly cost exceeds 50\$.

It will also output an estimate of the monthly cost.

This can be used for both AWS and Azure.

```
import "tfrun"
import "decimal"
limit = decimal.new(50)
cost limit by workspace = func() {
 if tfrun.cost estimate else null is null {
  print("no cost estimates available")
  return false
  }
 workspace_name = tfrun.workspace.name
 proposed cost = decimal.new(tfrun.cost estimate.proposed monthly cost)
 if proposed cost.less than(limit) {
  print("Proposed monthly cost", proposed_cost.string,
    "of workspace", workspace_name,
    "is under the limit: $", limit)
  return true
 }
 if proposed_cost.greater_than(limit) {
  print("Proposed monthly cost", proposed cost.string,
    "of workspace", workspace name,
    "is over the limit: $", limit)
  return false
}
cost validated = cost limit by workspace()
main = rule {
 cost validated
}
```

# 3. Preparation

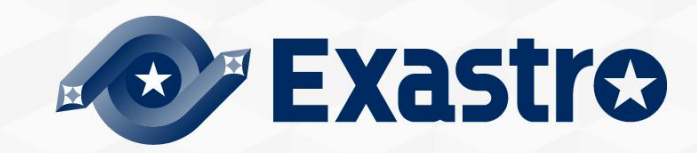

# 3.1 Register Interface Information(1/2)

### Create User Token

- In order to link Terraform Driver with Terraform, we will need to create a User Token from Terraform
- Log in to Terraform from your browser and go to [User Setting]→[Tokens]→[Create an API token]

| Choose an organization ~                                                   |                                                                                                    | 0                                                                                                    |                                               |
|----------------------------------------------------------------------------|----------------------------------------------------------------------------------------------------|----------------------------------------------------------------------------------------------------|-----------------------------------------------|
| Settings / Tokens                                                          |                                                                                                    | USER                                                                                                    |                                               |
| USER SETTINGS                                                              | Tokens                                                                                                    | Signed in as<br>User settings<br>Sign out                                                                                                    |                                               |
| Sessions<br>Organizations<br>Password                                      | Your API tokens can be used to access the Terraform Cloud API and perform all formation tokens documentation tokens documentation token | II the actions your user account is entitled to. For more                                                                                                    |                                               |
| Tokens                                                                     | ]                                                                                                    | Make sure to write<br>*It will not be dis<br>if you close t                                                                                                    | down the token<br>splayed again<br>he screen. |
| Create API token                                                           | ×                                                                                                    | Create API token Your new API token is displayed below. Treat t                                                                                                    | ed to                                         |
| Choose a description to help you identify this token later.<br>Description |                                                                                                    | access your account without a username, password of two-factor authentication.<br>YzJQgNiNgcMNIw.atlasv1.YoD0R7p5jrl7yBqtWIfDUwZ3Ah34WQs02v1559vVnDHjs5H<br>1RoJqueQrfoZSAg | <sup>14y3Hb</sup> @                           |
| ITAデモ用Token<br>【<br>Create API token Cancel                                |                                                                                                    | Warning     This token will not be displayed again, so make sure to save it to a safe place.      Done                                                                      |                                               |
|                                                                            |                                                                                                    |                                                                                                    |                                               |

# 3.1 Registration of interface information(2/2)

### **Interface information**

• Input the Terraform Hostname and the created UserToken

\*Since only one Terraform can be linked to ITA, you need to update the item that is already there.

#### Menu: Terraform> Interface Information

- ① Open the list and press the item's update button.
- 2 Enter the following information and press "Register".

| Interface information            | Display filter             | List          |                |            |         |                           |                                        |                 |
|----------------------------------|----------------------------|---------------|----------------|------------|---------|---------------------------|----------------------------------------|-----------------|
| Organizations list               | No.                        |               |                |            |         |                           |                                        |                 |
| Workspaces list                  | ~                          | No.           | Hostname*      | User Token | Pro     | oxy                       | Status monitoring cycle (milliseconds) | * Number of row |
| Movement list                    | ▼ Search from pulldown     | 1             |                |            | Address | Port                      | 3000                                   |                 |
| Module files                     | Filter                     |               |                |            |         |                           |                                        |                 |
| Policies list                    | Z Auto-filter              |               |                |            |         |                           |                                        |                 |
| Policy Sets list                 |                            | 4             |                |            |         |                           |                                        |                 |
| PolicySet-Policy link list       | List                       | ≪*is a        | required item. |            |         |                           |                                        |                 |
| PolicySet-Workspace<br>link list | History Hadato No A Host   |               | Back           |            |         | lupbon of pole to display |                                        |                 |
| Movement module link             | History Update 1 Terraform | Host name *** | Address        | Port       | 3,000   | number of rows to dispin  | 1, i                                   |                 |
|                                  | ▲                          |               |                |            |         |                           |                                        |                 |

| Hostname         | User Token         |
|------------------|--------------------|
| app.terraform.io | (Input User Token) |

# 3.2 Register and Link Organization(1/2)

### **Register Organization**

In this step, we will create an Organization.

#### Menu: Terraform > Organizations list

- 1 Click Register> Start Registration.
- 2 Enter the following information and press "Register".

| Register         |                    |                |               |                                         |
|------------------|--------------------|----------------|---------------|-----------------------------------------|
| Organization ID  | Organization Name* | Email address* | Ac<br>Setting | cess permission<br>Role to allow access |
| Auto-input       | ITAlearn_org       |                | Setting       |                                         |
| *is a required i | item.              |                | J             |                                         |
| Back             |                    | Register       |               |                                         |

| Organization Name | Email address        |
|-------------------|----------------------|
| ITAlearn_org      | (Input Mail Address) |

# 3.2 Register and Link Organization(2/2)

### Link Organization

 After creating the Organization item from Organization Management
 You can check if the Organization has been added to the target Terraform by clicking the [Linkage status check].

• If it says"Not registered", you can press the register button to create an Organization in Terraform.

| List/Opdate                         |                                                                                    |                        |                                                           |                     |          |        |        |
|-------------------------------------|------------------------------------------------------------------------------------|------------------------|-----------------------------------------------------------|---------------------|----------|--------|--------|
|                                     |                                                                                    |                        |                                                           | Terraform associat  | ion:     | _      |        |
| History Update Discard Organization | ID⇔ Organization Name⇔                                                             | Email address⇔         | Status check                                              | Association status⇔ | Register | update | Delete |
| History Update Discard              | 3 LearnTest1                                                                       | ita-exastro@sample.com | Association status check                                  | No registration     | Register | update | Delete |
| 4                                   |                                                                                    |                        |                                                           |                     |          |        |        |
| Filter result count: 1              |                                                                                    |                        |                                                           |                     |          |        |        |
|                                     |                                                                                    |                        |                                                           |                     |          |        |        |
| Output Excel                        |                                                                                    |                        |                                                           |                     |          |        |        |
|                                     |                                                                                    |                        |                                                           |                     |          |        |        |
|                                     |                                                                                    |                        |                                                           |                     |          |        |        |
|                                     |                                                                                    |                        |                                                           |                     |          |        |        |
|                                     |                                                                                    |                        |                                                           |                     |          |        |        |
|                                     |                                                                                    |                        |                                                           |                     |          |        |        |
|                                     | USER SETTINGS                                                                      | Or                     | ganizations                                               |                     |          |        |        |
|                                     | USER SETTINGS                                                                      | Or                     | ganizations                                               |                     |          |        |        |
|                                     | USER SETTINGS<br>Profile                                                           | Or<br>You a            | ganizations                                               | g organizations:    |          |        |        |
|                                     | USER SETTINGS<br>Profile<br>Organizations<br>Password                              | Or<br>You a            | ganizations are a member of the following ceamTest1 OWNER | g organizations:    |          |        |        |
|                                     | USER SETTINGS<br>Profile<br>Organizations<br>Password<br>Two Factor Authentication | Or<br>You a            | ganizations are a member of the following ceamTest1 OWNER | g organizations:    |          |        |        |

# 3.3 Register and Link Workspace(1/2)

### **Register Workspace**

In this section, we will create a Workspace.

#### Menu : Terraform > Workspaces list

- 1 Click Register> Start Registration.
- 2 Enter the following information and press "Register".

| Workspace ID Organization* Work | •kspace Name* | Te rafor | rm Version | ア<br>定ア<br>錠 | <sup>ッ</sup> クセス権<br>クセス許可ロール |  |  |  |
|---------------------------------|---------------|----------|------------|--------------|-------------------------------|--|--|--|
|                                 |               |          |            | 錠            |                               |  |  |  |
|                                 |               |          |            |              |                               |  |  |  |
|                                 |               |          |            |              |                               |  |  |  |
|                                 |               |          |            |              |                               |  |  |  |
| 戻る 登録                           |               |          |            |              |                               |  |  |  |

| Organization | Workspace Name |
|--------------|----------------|
| ITAlearn_org | ITA-demo-AWS   |
| ITAlearn_org | ITA-demo-Azure |

# 3.3 Register and Link Workspace(2/2)

### Link Workspace

- After creating a Workspace item in Workspaces list, You can check if the Workspace has been added to the target Terraform by clicking the "Association status check" button
- If it says "Not registered", you can press the "Register" button to create a Workspace on the target Terraform

\* As a Workspace is created inside an Organization, make sure to create an Organization first.

| List/Update                                      |                                        |                                    |                                |                   |  |  |  |
|--------------------------------------------------|----------------------------------------|------------------------------------|--------------------------------|-------------------|--|--|--|
|                                                  |                                        | Terrat                             | form association               |                   |  |  |  |
| History Update Discard Workspace ID⇔ Organ       | anization⇔ Workspace Name⇔ Terraform V | ersion⇔<br>Status check Associat   | ion status⇔ Register update De | lete              |  |  |  |
| History Update Discard 1 Learn                   | nTest1 ITA-LearnTest                   | Association status check No regist | ration Register update D       | elete             |  |  |  |
|                                                  |                                        |                                    |                                |                   |  |  |  |
| Filter result count: 1                           |                                        |                                    |                                |                   |  |  |  |
| Output Excel                                     |                                        |                                    |                                |                   |  |  |  |
|                                                  |                                        |                                    |                                |                   |  |  |  |
|                                                  |                                        |                                    |                                |                   |  |  |  |
|                                                  | V LearnTest1 V Workspaces Modu         | lles Settings                      |                                | 0 📃               |  |  |  |
| LearnTest1 / Workspaces                          |                                        |                                    |                                |                   |  |  |  |
|                                                  |                                        |                                    |                                |                   |  |  |  |
|                                                  | Workspaces     1 total                 |                                    |                                |                   |  |  |  |
|                                                  | All 1 Success 0 Serror 0 🛦 No          | eeds Attention 0 O Running 0       | ∓ Filter ► Sort                | Search by name Q  |  |  |  |
| WORKSPACE NAME RUN STATUS RUN REPO LATEST CHANGE |                                        |                                    |                                |                   |  |  |  |
|                                                  | ITA-LearnTest                          |                                    |                                | a few seconds ago |  |  |  |
|                                                  |                                        |                                    |                                |                   |  |  |  |

# 3.4 Register Operation pattern(Movement)

### **Create Movement**

In this section, we will register a Movement that we can link to the playbook we created earlier.

#### Menu: Terraform> Movement list

- 1 Click Register> Start Registration.
- ② Select or enter the following and press "Register".

| Register             | Register   |                         |                               |  |  |
|----------------------|------------|-------------------------|-------------------------------|--|--|
| Movement ID Movement | ent Name*  | Delay timer             | Terraform integration         |  |  |
| Auto-input           |            |                         |                               |  |  |
| *is a required item. |            |                         |                               |  |  |
| Back                 |            | Register                |                               |  |  |
| lovement<br>ame      | Ter<br>Org | raform Us<br>ganization | er information<br>: Workspace |  |  |
| eateVM(AWS)          | ITA        | -demo-AW                | S                             |  |  |
| reateVM(Azure        | ) ITA      | -demo-Azı               | ire                           |  |  |

# 3.5 Register Module files

### **Register Module**

In this section, we will register our Modules to ITA.

#### Menu: Terraform> Module Files

- 1 Click Register> Start Registration.
- 2 Press "Browse" and select your playbook and press "Upload in advance".
- ③ Follow the table below and press "Register"

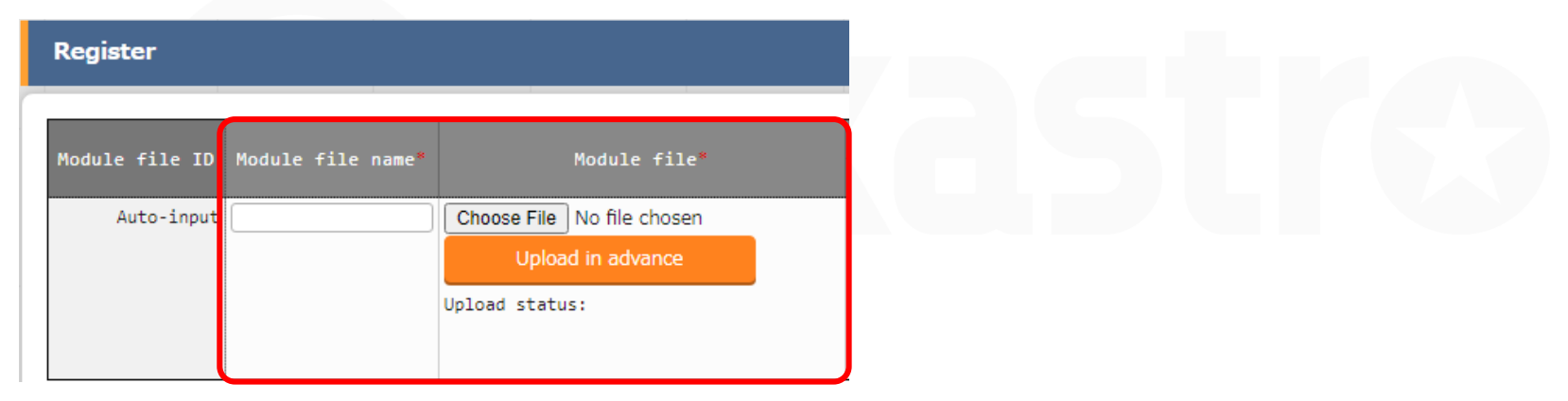

| Module file name                | Module file                        |
|---------------------------------|------------------------------------|
| aws_create_instance_variables   | aws_create_instance_variables.tf   |
| aws_create_instance_body        | aws_create_instance.tf             |
| azure_create_instance_variables | azure_create_instance_variables.tf |
| azure_create_instance_body      | azure_create_instance.tf           |

# 3.6 Register Policy file

### **Register Policy file**

In this section, we will register the policy file we created.

#### Menu : Terraform > Policies list

- 1 Click Register> Start Registration.
- 2 Select the policy you want to upload and press "Upload in advance".
- ③ Follow the table below and press "Register"

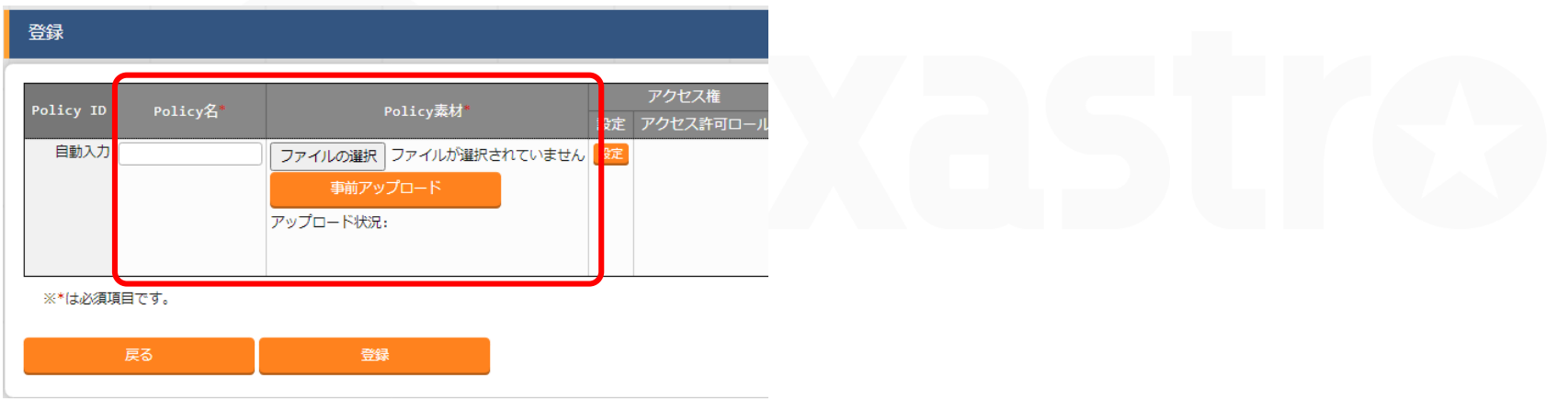

| Policy name                 | Policy file                          |
|-----------------------------|--------------------------------------|
| limit-proposed-monthly-cost | limit-proposed-monthly-cost.sentinel |

# 3.7 Register Policy Set

### **Register Policy Set**

In this section, we will register a Policy set.

#### Menu : Terraform > Policy Sets list

- 1 Click Register> Start Registration.
- 2 Follow the table below and press "Register"

| PolicySet ID     PolicySet名*     アクセス権       設定     アクセス許可ロール       自動入力     設定    ***は必須項目です。 | 登録           |             |                |
|------------------------------------------------------------------------------------------------|--------------|-------------|----------------|
| 設定     プクセス計句ロール       自動入力     設定       ※*は必須項目です。                                            | PolicySet ID | PolicySet名* | アクセス権          |
| ※*は必須項目です。                                                                                     | 自動入力         |             | 設定アクセス許可ロール 設定 |
| ※*は必須項目です。                                                                                     |              |             |                |
|                                                                                                | ※*は必須項目で     | <b>ड</b> .  |                |
|                                                                                                |              |             |                |

PolicySet name

PolicySet\_demo

# 3.8 Link Policy Set and Policy

### Link Policy Set and Policy

In this section, we will link the previously created Policy Set and Policy file.

#### Menu : Terraform > PolicySet-Policy link list

- 1 Click Register> Start Registration.
- 2 Follow the table below and press "Register"

| 登録                   |            |         |    |
|----------------------|------------|---------|----|
| PolicySet-Policy紐付1D | Policy Set | Policy* | 設定 |
| 自動入力(                | T          | <b></b> | 設定 |
| ※*は必須項目です。           |            |         |    |
| <br>戻る               | 登録         |         |    |

| Policy Set       | Policy                        |
|------------------|-------------------------------|
| 1:PolicySet_demo | 1:limit-proposed-monthly-cost |

# 3.9 Link Policy Set and Workspace

### Link Policy Set and Workspace

In this section, we will link the Policy Set and the Workspace.

#### Menu : Terraform > PolicySet-Workspace link list

- 1 Click Register> Start Registration.
- 2 Follow the table below and press "Register"

| 登録                              |             |                         |                |
|---------------------------------|-------------|-------------------------|----------------|
| PolicySet-Workspace紐付IC<br>自動入7 | Policy Set* | Organization:Workspace* |                |
| ※*は必須項目です。                      | <u></u>     |                         |                |
| 戻る                              | 發録          |                         |                |
|                                 |             | 0                       |                |
|                                 | Policy Set  | Organizat               | tion:Workspace |

| -                |                             |
|------------------|-----------------------------|
| 1:PolicySet_demo | ITAlearn_org:ITA-demo-AWS   |
| 1:PolicySet demo | ITAlearn org:ITA-demo-Azure |

# 3.10 Specify Module file to Movement

### Link Module to Movement

In this section, we will link our Movement and Module file

Menu: Terraform> Movement-Module Link

- 1) Click Register> Start Registration.
- ② Select or enter the following and press "Register".

| Register               |           |              |  |  |  |
|------------------------|-----------|--------------|--|--|--|
| Associated item number | Movement* | Mocule file* |  |  |  |
| Auto-input             | •         |              |  |  |  |

\*is a required item.

Back Register

| Movement          | Module file                     |
|-------------------|---------------------------------|
| Create VM (AWS)   | aws_create_instance_variables   |
| Create VM (AWS)   | aws_create_instance_body        |
| Create VM (Azure) | azure_create_instance_variables |
| Create VM (Azure) | azure_create_instance_body      |

# 4. Execution

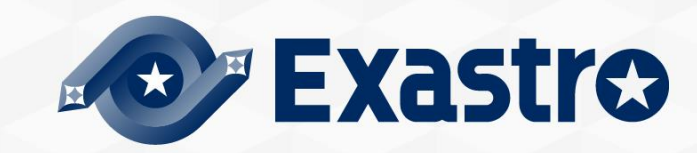

# 4.1 Operation registration

#### **Register new Operation**

In this section, we will create an Operation

#### Menu: Basic Console > Input Operation List

- 1 Click Register> Start Registration.
- 2 Enter the following information and press "Register".

| Register          |                            |                 |               |                  |                       |          |    |
|-------------------|----------------------------|-----------------|---------------|------------------|-----------------------|----------|----|
| No.<br>Auto-input | Operation ID<br>Auto-input | Operation name* | Scheduled dat | e for execution* |                       |          |    |
|                   | equired item.<br>Back      | Regi            | ster          |                  |                       |          |    |
| Opera             | ation na                   | ame             |               | Sched<br>date a  | uled imple<br>nd time | ementati | on |
| Terraf            | <sup>-</sup> orm_de        | mo              |               | (Free f          | ïeld)                 |          |    |

\* (Scheduled implementation date and time) is an item for management. The operation will not be automatically executed when the scheduled date passes .

# 4.2 Variable value setting (1/4)

### Configure values to Variables.

In this section, we will configure specific values to the Module variables

#### Menu: Terraform> Substitution value list

- 1) Click Register> Start Registration.
- ② Select or enter the following and press "Register".

| Register     |          |           |           |                          |              |                    |
|--------------|----------|-----------|-----------|--------------------------|--------------|--------------------|
| Item number  |          | Operation | Movement* | Variable name*           | HCL setting* | Sensitive setting* |
| Auto-input   |          | •         | •         | Please select a Movement | OFF 🔻        | OFF 🔻              |
|              |          |           |           |                          |              |                    |
| *is a requir | ed item. |           |           |                          |              |                    |
| в            | ack      | Register  |           |                          |              |                    |

%The upcoming slides will explain Specific setting values.

### Configure values to Variables(1/3)

Please refer to the table below and register substitute values.

| Operation      | Movement      | Variable name           | Member<br>variable | Specific value    |
|----------------|---------------|-------------------------|--------------------|-------------------|
| Terraform_demo | CreateVM(AWS) | security_group          |                    | ita-demo-sg *     |
| Terraform_demo | CreateVM(AWS) | key_name                |                    | ita-demo-key *    |
| Terraform_demo | CreateVM(AWS) | aws_info                | access_key         | (AWS access key ) |
| Terraform_demo | CreateVM(AWS) | aws_info                | secret_key         | (AWS secret key ) |
| Terraform_demo | CreateVM(AWS) | aws_info                | Region             | ( Any region )    |
| Terraform_demo | CreateVM(AWS) | tags_name               |                    | ita-demo-instance |
| Terraform_demo | CreateVM(AWS) | hello_tf_instance_type  |                    | t2.large          |
| Terraform_demo | CreateVM(AWS) | hello_tf_instance_count |                    | 3                 |
| Terraform_demo | CreateVM(AWS) | AMI                     |                    | ( Any AMI)        |

- Security groups and key pairs must be created in advance.
- Since "access\_key, secret\_key, region" are written in "aws\_create\_instance\_variables.tf" in object form, the following "member variables" are selected for "Variable name:aws\_info"

# **Configure values to Variables(2/3)** Please refer to the table below and register substitute values.

| Operation      | Movement        | Variable name       | Member Variable | Specific value                 |
|----------------|-----------------|---------------------|-----------------|--------------------------------|
| Terraform_demo | CreateVM(Azure) | azure_info          | subscription_id |                                |
| Terraform_demo | CreateVM(Azure) | azure_info          | tenant_id       | (Azure Authentication          |
| Terraform_demo | CreateVM(Azure) | azure_info          | client_id       | information )                  |
| Terraform_demo | CreateVM(Azure) | azure_info          | client_secret   |                                |
| Terraform_demo | CreateVM(Azure) | resource_group_name |                 | ita-demo-rg                    |
| Terraform_demo | CreateVM(Azure) | location            |                 | (Input desired Azure location) |
| Terraform_demo | CreateVM(Azure) | security_group      |                 | ita-demo-security-group        |
| Terraform_demo | CreateVM(Azure) | Vnet_name           |                 | ita-demo-vnet                  |
| Terraform_demo | CreateVM(Azure) | Vnet_address_space  |                 | 10.0.0/16                      |
| Terraform_demo | CreateVM(Azure) | subnet_name         |                 | ita-demo-subnet                |
| Terraform_demo | CreateVM(Azure) | address_prefixes    |                 | 10.0.2.0/24                    |
| Terraform_demo | CreateVM(Azure) | public_ip_name      |                 | ita-demo-public-ip             |
| Terraform_demo | CreateVM(Azure) | allocation_method   |                 | Dynamic                        |
| Terraform_demo | CreateVM(Azure) | domain_name_label   |                 | (Global domain name)           |

\*Since " subscription\_id, tenant\_id, client\_id, client\_secret " are written in "azure\_create\_instance\_variables.tf" in object form, the following "member variables" are selected for "Variable name:azure\_info"

### Configure values to Variables(3/3)

Please refer to the table below and register substitute values.

| Operation      | Movement        | Variable name          | Specific value     |
|----------------|-----------------|------------------------|--------------------|
| Terraform_demo | CreateVM(Azure) | network_interface_name | ita-demo-nwif      |
| Terraform_demo | CreateVM(Azure) | NIC_name               | ita-demo-NIC       |
| Terraform_demo | CreateVM(Azure) | VM_name                | ita-demo-web-azure |
| Terraform_demo | CreateVM(Azure) | publisher              | OpenLogic          |
| Terraform_demo | CreateVM(Azure) | offer                  | CentOS             |
| Terraform_demo | CreateVM(Azure) | sku                    | 8_2                |
| Terraform_demo | CreateVM(Azure) | source_image_version   | latest             |
| Terraform_demo | CreateVM(Azure) | os_disk_name           | ita-demo-os-disk   |
| Terraform_demo | CreateVM(Azure) | storage_account_type   | Standard_LRS       |
| Terraform_demo | CreateVM(Azure) | caching                | ReadWrite          |
| Terraform_demo | CreateVM(Azure) | admin_username         | ita-demo           |
| Terraform_demo | CreateVM(Azure) | ssh_public_key         | (Public SSH key)   |
| Terraform_demo | CreateVM(Azure) | VM_size                | Standard_B2MS      |
| Terraform_demo | CreateVM(Azure) | VM_count               | 3                  |

 $\pm$  Use the SSH key that you prepared. The Specific value is the text of the key, "ssh-rsa xxxxxxx~"

# 4.3 Check Plan

# **Check Plan**

In the previous section, we have created the Movement and registered the substitute values.

In the next section, we are going to check that the module follows the policy.

#### Menu : Terraform > Execution

| ≡ Menu                      |                                                                                                    |                                  |
|-----------------------------|----------------------------------------------------------------------------------------------------|----------------------------------|
| メインメニュー                     | Movement[7-11/9] Select the movement                                                                                               | you want to check                |
| インターフェース情報                  | Movement[一覧]                                                                                                    | · J                              |
| Organizations管理             | 選択 Movement ID 参 Movement名会 オーケストレータ会 遅延タイマー会 Ternaform利用情報 アクセス権 偏考会 最終更新日時会 最終更新者会                                               |                                  |
| Workspaces管理                | Organization:Korkspace会     アクセス許可口一会       1     VH作成(AkS)     Terraform       ITAlearn_org:ITA-demo-Ak/S     2021/07/20 15:18:26 |                                  |
| Movement一覧                  | ○         2         VH/形成(Azure)         Ternaform         ITAlearn_org:ITA-demo-Azure         2021/07/20 15:32:42         システム管理者 |                                  |
| Module素材集                   | フィルタ結果件数: 2                                                                                                    |                                  |
| Policies管理                  |                                                                                                    |                                  |
| Policy Sets管理               | Select Operation                                                                                                    | ▽開<                              |
| PolicySet-Policy紐付管理        | オペレーション[一覧] (2)                                                                                                    | △閉じる                             |
| PolicySet-Workspace紐<br>付管理 | 選択 No.会 オペレーションID会 オペレーション名会 実施予定日時会 星終実行日時会 一部の一部の一部の 一部の一部の一部の一部の一部の一部の一部の一部の一部の一部の一部の一部の一部の一                                    |                                  |
| Movement-Module紐付           | 1 1 Ternaform_demo 2021/07/22 15:36     2021/07/20 15:36:52 システム部署     Tipe                                                        |                                  |
| 代入値自動登録設定                   | フィルタ結果件数: 1                                                                                                    |                                  |
| 代入値管理                       |                                                                                                    |                                  |
| 作業実行                        | Press "Plan check".                                                                                                    | Check" runs the operation        |
| 作業状態確認                      | MovementD 1<br>Movement& VM/FBE(AWS)                                                                                               | stops after the Plan/PolicyCheck |
| 作業管理                        |                                                                                                    |                                  |
|                             | Plan確認                                                                                                    |                                  |
|                             |                                                                                                    |                                  |

### Check PolicyCheck log

Checking the PolicyCheck log will move the user to the screen below and tell that an error has occurred. Scroll down to see the PolicyCheck log.

| 説明            |                          |                        |                           |
|---------------|--------------------------|------------------------|---------------------------|
|               |                          |                        |                           |
|               | 項目                       |                        | 値                         |
| 作業No.         |                          |                        | 61                        |
| 実行種別          |                          |                        | Plan確認<br>字フィ思ッ           |
| 人ナーダス         |                          |                        | 元∫(巽吊)                    |
| 呼出元Conductor  |                          |                        |                           |
| 実行ユーザ         |                          |                        | システム管理者                   |
| ID            | )                        |                        | 1                         |
| 名             | 称                        |                        | VM作成(AWS)                 |
| Movement 遅    | 誕タイマ(分)                  |                        |                           |
| Те            | erraform利用情報             | Organization:Workspace | ITAlearn_org:ITA-demo-AWS |
| 10            | and an or menorial Herby | RUN-ID                 | run-GJFbJfkfFREKUwDb      |
| No            | o.                       |                        | 1                         |
| オペレーション 名     | 称                        |                        | Terraform_demo            |
| ID            | 0                        |                        | 1                         |
| 代入値           |                          |                        | 催認                        |
| 入力データ 投       | いデータ                     |                        | InputData_000000061.zip   |
| 出刀テータ 結       | 課テータ                     |                        | ResultData_000000061.zip  |
| が<br>####20 問 | おいロ時                     |                        | 2021/00/06 07:51:00       |
| 11-元 開        |                          |                        | 2021/09/00 07:51:09       |
| 养金            | 81 H 14                  |                        | 2021/09/00 07:51:41       |

### Change the size of the VM and re-run the operation.

Lastly, we will change the size of the VM and run the operation again.

**Go to Terraform > Substitute list** and use the table below to change the values. Then check the plan like we did in Chapter 4.3

### Before

| Operation                            | Movement                   | Variable name                                   | Specific value                                             |
|--------------------------------------|----------------------------|-------------------------------------------------|------------------------------------------------------------|
| Terraform_demo                       | CreateVM(AWS)              | hello_tf_instance_type                          | t2.large                                                   |
| Terraform_demo                       | CreateVM(Azure)            | VM_size                                         | Standard_B2MS                                              |
|                                      |                            | Instance size<br>AWS:t2.large<br>Azure:Standard | $\rightarrow$ t2.micro<br>B2MS $\rightarrow$ Standard_B1LS |
| After                                |                            |                                                 | Tinc                                                       |
| After<br>Operation                   | Movement                   | Variable name                                   | Specific value Tips                                        |
| After<br>Operation<br>Terraform_demo | Movement<br>CreateVM (AWS) | Variable name<br>hello_tf_instance_type         | Specific value<br>t2.micro                                 |

# 4.6 Confirm PolicyCheck log

### Confirm PolicyCheck log

Now if check the PolicyCheck log, we can see that it has finished successfully. After checking the log, we can go to the next step and run the Movement.

| 説明                                                            |                                          |                                  | 進行状況(PolicyCheckログ)                              |                                                                                                    |
|---------------------------------------------------------------|------------------------------------------|----------------------------------|--------------------------------------------------|----------------------------------------------------------------------------------------------------|
| 対象作業                                                          |                                          |                                  |                                                  | フィルタ:  □該当行のみ表示                                                                                                    |
| 作業No.<br>実行種別<br>ステータス<br>呼出元Symphony<br>呼出元Conducto<br>実行ユーザ | 項目<br>y<br>or<br>ID                      |                                  | 値<br>65<br>plan旋砂<br>完了<br>システム管理者<br>1          | Sentinel Result: true<br>This result means that Sentinel policies returned true and the protected<br>behavior is allowed by Sentinel policies.<br>1 policies evaluated.<br>## Policy 1: limit-proposed-monthly-cost (hard-mandatory)<br>Result: true<br>Print messages: |
| Movement                                                      | 名称<br>遅延タイマ(分)                           |                                  | VM作成(AWS)                                        | roposed monthly cost 25.056 of workspace ITA-demo-AWS is under the limit: \$ {"crefficient": "50", "exponent": 0, "flo<br>TRUE - limit-proposed-monthly-cost.sentinel:34:1 - Rule "main"                                                                                |
|                                                               | Terraform利用情報                            | Organization:Workspace<br>RUN-ID | ITAlearn_org:ITA-demo-AWS run-vdyPZTiJP2xvgSFT 1 |                                                                                                    |
| オペレーション                                                       | · 名称<br>ID                               |                                  | Terraform_demo                                   | Tips                                                                                                    |
| 代入値                                                           |                                          |                                  | 確認                                               |                                                                                                    |
| 入力データ                                                         | 入力データ         投入データ         InputData_00 |                                  | <pre>InputData_000000065.zip</pre>               | We can now see that the proposed                                                                                                    |
| 出力データ                                                         | 結果データ<br>予約日時<br>開始日時                    |                                  | ResultData_000000065.zip                         | cost is below 50%                                                                                                    |
| TI STOR WE                                                    | 終了日時                                     |                                  | 2021/09/06 08:31:43                              |                                                                                                    |

### **Execute Movement**

We have now finished creating the Movements and registering the Substitute values we are going to use.

Lastly, we will execute the Movement and check the result in the target host.

#### Menu: Terraform> Execution

| ∃ Menu                                           | Description                                                                                                    | Coloct the Meyomeent                  |
|--------------------------------------------------|----------------------------------------------------------------------------------------------------|---------------------------------------|
| Main menu                                        | Scheduling                                                                                                    |                                       |
| Interface information                            | Specify the scheduled date/time in (YYYY/MM/DD HH:MM). Immediately execute when blank.                                                                                        | you want to Execute.                  |
| Organizations list                               |                                                                                                    |                                       |
| Workspaces list                                  |                                                                                                    |                                       |
| Movement list                                    | Movement [Filter]                                                                                                    | ⊘Open                                 |
| Module files                                     | Movement [List]                                                                                                    | ∆Close                                |
| Policies list<br>Policy Sets list                | Select Movement ID® Movement Name® Orchestraton® Delay timen®  Terraform integration Access permission Remarks® Last update da Organization:Workspace® Role to allow access ® | te/time⊕ Last updated by⊕             |
| PolicySet-Policy link list                       | 21 CreateWI(ANS) Terraform LearnTest1:1TA-demo-ANS     221/08/29     22 CreateWI(Azure) Terraform LearnTest1:1TA-demo-Azure 2021/08/29                                        |                                       |
| PolicySet-Workspace link<br>list                 | Filter result count: 2                                                                                                    | Select an operation.                  |
| Movement module link                             |                                                                                                    |                                       |
| Substitution value auto-<br>registration setting | Operation [Filter]                                                                                                    | ⊽0pen                                 |
| Substitution value list                          | Operation [List]                                                                                                    | ∆Close                                |
| Execution                                        | Select No.   Operation ID  Operation name Scheduled date for execution Last execution date Access permission Remarks Remarks Last up                                          | date date/time@ Last updated by: TIPS |
| Check operation status                           | O         25         25 Terraform_demo         2021/08/25 15:10         2021/08/25                                                                                            | After avecution the upor will         |
| Execution list<br>Linked Terraform<br>management | Click [Execute].                                                                                                    | automatically be moved to the         |
|                                                  | Movement ID 21<br>Movement Name CreateVM(AWS)                                                                                                    | "check operation status" screen.      |
|                                                  |                                                                                                    |                                       |
|                                                  | Plan check Execute                                                                                                    |                                       |
| Contact administrator                            |                                                                                                    |                                       |

# 4.8 Checking Operation status

### Check the detailed results of the Movement

After executing, the user will be moved to a screen where they can see the Execution status and Execution logs.

It is also possible to see the input and output data.

| Menu                  |                              |                                                |                        |                          |                                                                                                    |
|-----------------------|------------------------------|------------------------------------------------|------------------------|--------------------------|----------------------------------------------------------------------------------------------------|
| in menu               | Description                  |                                                |                        |                          | Progress status(Plan log)                                                                                                    |
| erface information    | Target operation             |                                                |                        |                          | Filter : Display only corresponding lines                                                                                                   |
| ganizations list      |                              | Item                                           |                        | Value                    | * Gevice_shoek * (known arter apply)                                                                                                    |
|                       | Execution No.                |                                                |                        | 2                        | <pre>+ network_interface_id = (known after apply) }</pre>                                                                                   |
| kspaces list          | Execution type               |                                                |                        | Normal                   | + root block device {                                                                                                    |
| ement list            | Status                       |                                                |                        | Completed (error)        | <ul> <li>device_name = (known after apply)</li> <li>device_name = (known after apply)</li> <li>device_name = (known after apply)</li> </ul> |
|                       | Caller Symphony              |                                                |                        |                          | + iops = (known after apply)<br>+ iops = (known after apply)<br>+ hom have (d = (known after apply)                                         |
| ule files             | Caller Conductor             |                                                |                        |                          | + tags = (know after apply)<br>+ tags = (know after apply)                                                                                  |
|                       | Executing user               |                                                |                        | System Administrator     | <ul> <li>volume_idd = (innum after apply)</li> <li>volume_idd = (innum after apply)</li> </ul>                                              |
| ies list              |                              | ID                                             |                        | 21                       | + volume_tipe = (cnown after apply)<br>+ volume_type = (known after apply)                                                                  |
| v Sate list           |                              | Name                                           |                        | CreateVM(AWS)            |                                                                                                    |
| y occa nac            | Movement                     | Delay timer (minutes)                          |                        |                          | Plan: 3 to add, 0 to change, 0 to destroy.                                                                                                  |
| ySet-Policy link list |                              |                                                | Organization:Workspace | LearnTest1:ITA-demo-AWS  | 4 b                                                                                                    |
|                       |                              | Terraform Dedicated information                | RUN-ID                 | run-FTrUjdQAbnKscj8e     |                                                                                                    |
| ySet-Workspace link   |                              | No.                                            |                        | 25                       | 1 <u></u>                                                                                                    |
|                       | Operation                    | Name                                           |                        | Terraform_demo           |                                                                                                    |
| ment module link      |                              | ID                                             |                        | 25                       |                                                                                                    |
|                       | Variable                     |                                                |                        | Confirm                  |                                                                                                    |
| tution value auto-    | Input data                   | Populated data                                 |                        | InputData 0000000002.zip |                                                                                                    |
| ation setting         | Output data                  | Result data                                    |                        | ResultData 000000002.zip |                                                                                                    |
| ution value list      |                              | Scheduled date/time                            |                        |                          |                                                                                                    |
|                       | Execution status             | Start date/time                                |                        | /08/20 15:14:26          |                                                                                                    |
| on                    |                              | End date/time                                  |                        | 8/20 15:14:40            |                                                                                                    |
| Users<br>which        | can do<br>contair<br>and the | wnload a zip<br>ns the input o<br>result data. | file<br>data           | 0S                       | Tips<br>For the results, please access the Azure account<br>and check that all of the 3 VM has been created.                                |

# 4.9 Change the value and execute again(1/2)

### Change the number of instances and execute again.

Finally, change the number of instances to deploy and repeat.

From **Terraform> Substitution Value Management**, refer to the table below and change the specific values and do the same as we did in chapter 4.3

### Before

| Operation      | Movement        | Variable name           | Specific<br>value                  |                                                                        |
|----------------|-----------------|-------------------------|------------------------------------|------------------------------------------------------------------------|
| Terraform_demo | CreateVM(AWS)   | hello_tf_instance_count | 3                                  |                                                                        |
| Terraform_demo | CreateVM(Azure) | VM_count                | 3<br>Change<br>AWS: In<br>Azure: D | the Deploy instances:<br>ncreased from 3 to 5<br>Decreased from 3 to 1 |
| After          |                 |                         |                                    | Tips                                                                   |
| Operation      | Movement        | Variable name           | Specific<br>value                  |                                                                        |
| Terraform_demo | CreateVM(AWS)   | hello_tf_instance_count | 5                                  |                                                                        |
| Terraform_demo | CreateVM(Azure) | VM_count                | 1                                  |                                                                        |

# 4.9 Change the value and execute again(2/2)

Check that the instances has been reduced. Access AWS • Azure from your browser and check that the VM instances has been reduced.

#### AWS

| Name                | $\nabla$ | インスタンス ID           | 1 |
|---------------------|----------|---------------------|---|
| ita-demo-instance-1 |          | i-01ce909628624f4fc | Ø |
| ita-demo-instance-3 |          | i-0a9937555aca7be96 | Ø |
| ita-demo-instance-2 |          | i-0d34ba73c42144d54 | Ø |
|                     |          |                     |   |
|                     |          |                     |   |

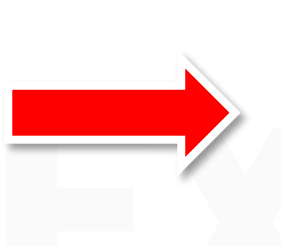

|   | Name                | $\nabla$ | インスタンス ID           | イン |
|---|---------------------|----------|---------------------|----|
|   | ita-demo-instance-1 |          | i-01ce909628624f4fc | 0  |
|   | ita-demo-instance-3 |          | i-0a9937555aca7be96 | 0  |
|   | ita-demo-instance-2 |          | i-0d34ba73c42144d54 | 0  |
|   | ita-demo-instance-5 |          | i-004f22d98cf7f6303 | 0  |
|   | ita-demo-instance-4 |          | i-0f42e3212f538c8d2 | 0  |
| • |                     |          |                     |    |

#### **Azure**

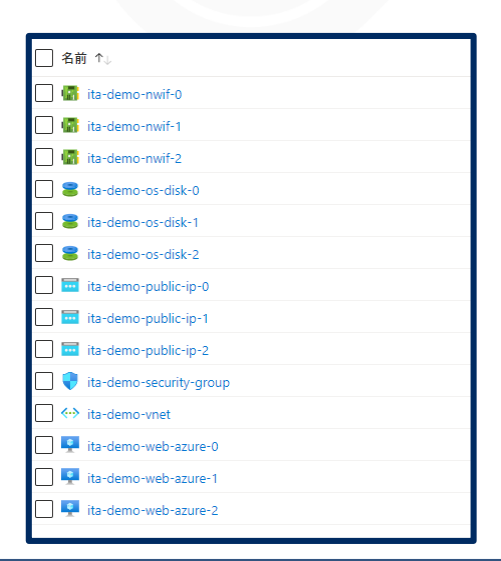

| □ 名前 ↑↓                    |    |
|----------------------------|----|
| 🔲 🐻 ita-demo-nwif-0        |    |
| 🗌 🛢 ita-demo-os-disk-0     |    |
| 🗌 🚾 ita-demo-public-ip-0   |    |
| 🗌 🎈 ita-demo-security-grou | ip |
| 🗌 ↔ ita-demo-vnet          |    |
| 🔲 👤 ita-demo-web-azure-0   |    |

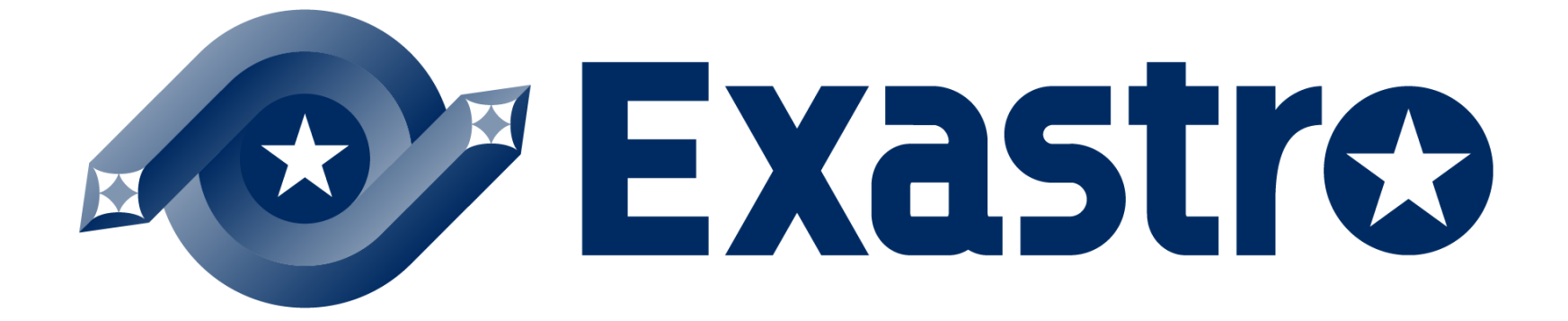